# Account Conversion Guide

Conversion Date August 19, 2024

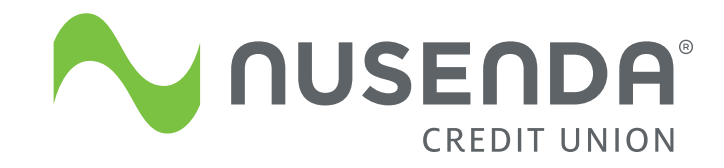

# Nusenda Credit Union At-a-Glance

#### MISSION STATEMENT

We are the trusted financial resource for our members, providing them personalized solutions and the convenience, technology, and accessibility of today and tomorrow.

#### ASSETS AND MEMBERSHIP

- \$4.9 billion in assets
- 270,000 members

#### OUR REACH

- 25 branches across New Mexico
- Four branches in El Paso, Texas
- 30,000+ surcharge-free CO-OP ATMs
- 5,000+ shared branches\* coast to coast

#### FEDERAL INSURANCE

Your savings are federally insured up to at least \$250,000 by the National Credit Union Administration (NCUA) and backed by the full faith and credit of the U.S. Government.

\*Shared branches are a nationwide network of credit unions that share facilities so members can conduct transactions and access their accounts safely and securely at participating locations.

### WELCOME TO Nusenda Credit Union!

It's been an exciting time since Nusenda announced its plans to acquire Western Heritage Bank in June 2023. After receiving regulatory approval, we officially completed the acquisition on March 12, 2024, and welcomed all 7,000 Western Heritage account holders and over 50 employees to our Nusenda family!

#### **Account Conversion**

The final step is the account conversion process, which will integrate all Western Heritage accounts and services into Nusenda Credit Union's banking systems.

#### As part of this process, you will receive:

- Your membership number (not to be confused with account numbers; more on this on page 6)
- New debit card(s)
- Access to a new Mobile and Internet Banking platform; and help logging in
- Some exciting new benefits and account features

#### **Account Conversion Guide and Checklist**

To help make this transition as seamless as possible, this guide contains important information about the conversion process and a checklist (page 18) of steps you may need to take in preparation for your accounts and services being transferred to Nusenda's banking systems. Please review this guide fully and contact us with any questions or concerns. We will also have employees available at branches to help you through the transition.

Visit **welcome.nusenda.org** for more resources and in-depth information on this transition and be sure to monitor your email and mailbox for additional information from us as we work to ensure a smooth onboarding experience.

On behalf of our leaders, volunteer board of directors, employees, and members, welcome to Nusenda Credit Union!

# **Table of Contents**

| Membership at Nusenda Credit Union   | 3  |
|--------------------------------------|----|
| Conversion Resources                 | 4  |
| Account Conversion Schedule          | 4  |
| Account Conversion                   | 6  |
| Mobile and Internet Banking Services | 9  |
| Account Transition                   | 13 |
| Loan Payments                        | 16 |
| Other Nusenda Member Benefits        | 17 |
| Checklist                            | 18 |
| Locations                            | 21 |

# **Membership at Nusenda Credit Union**

Because Nusenda is a not-for-profit financial cooperative, we pass on our earnings to our members in the form of higher savings rates, lower loan rates, low or no-cost products, and cash-back programs like Earn Your Return and Community Rewards (page 17). The financial well-being of our members and communities is at the heart of everything we do!

As a Western Heritage account holder, you automatically qualify for membership with Nusenda Credit Union. As part of your membership, you must maintain a minimum deposit balance of \$5 for as long as you are a member. We will deposit this initial \$5 as part of the acquisition.

#### CHECKLIST ITEM

#### **Mailing Address**

After our account conversion is complete, all mail will be sent to the primary account holder's current mailing address on file with the credit union. If you need to make updates prior to conversion, please visit your nearest Western Heritage – *Powered by Nusenda Credit Union* branch or contact your current trusted financial representative. You can also call 575-541-0058.

#### CHECKLIST ITEM

If you haven't already, please visit Western Heritage Mobile and Internet Banking, stop by a branch, or call us at 505-889-7755, option 8 to affirm your membership.

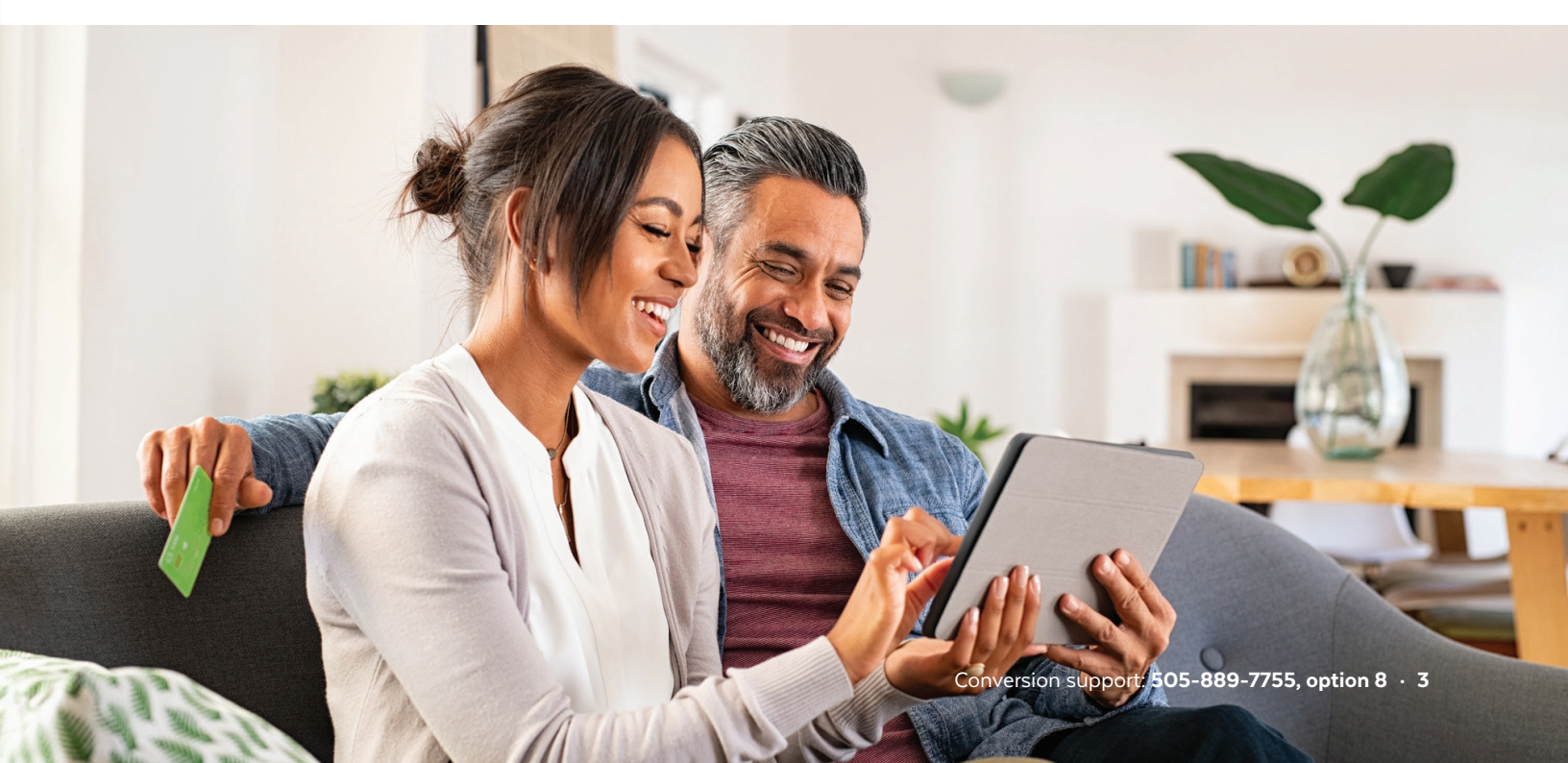

# **Conversion Resources**

We want to make the conversion of accounts as easy as possible. This guide provides a general overview of changes that will occur during account conversion, which will be complete as of August 19, 2024. Be on the lookout for **Checklist Items** along the way (complete list on page 18). They indicate steps you may need to take to ensure your transition is as smooth as possible. In addition, the following resources are available:

| welcome.nusenda.org | This microsite is just for Western Heritage account holders and includes a<br>wealth of information about the conversion. Soon, we will have digital guides<br>for Nusenda Mobile and Internet Banking, how-to videos to help you<br>smoothly transition, and more. |
|---------------------|----------------------------------------------------------------------------------------------------|
| Conversion support  | Please contact 505-889-7755, option 8 between 7:30 a.m. and 6 p.m.<br>Monday – Friday and 8 a.m. and 3 p.m. on Saturdays for help.                                                                                                    |
| In-branch support   | You are welcome to stop by any of our branches for help. We will have additional team members available starting August 19 to help you get acclimated to Nusenda and our systems.                                                                                   |

### **Account Conversion Schedule**

All times noted are Mountain Time (MT).

| PERSONAL<br>ACCOUNTS                                                      | Friday<br>August 2           | Monday<br>August 12                                | Thursday<br>August 15                                             | Friday<br>August 16                                                    | Saturday<br>August 17                                      | Sunday<br>August 18                       | Monday<br>August 19                                                                                |
|---------------------------------------------------------------------------|------------------------------|----------------------------------------------------|-------------------------------------------------------------------|------------------------------------------------------------------------|------------------------------------------------------------|-------------------------------------------|----------------------------------------------------------------------------------------------------|
| Western Heritage<br>online banking<br>enrollment                          | Western Heri<br>enrollment a | Log into Nusenda<br>Mobile and Internet<br>Banking |                                                                   |                                                                        |                                                            |                                           |                                                                                                    |
| Western Heritage<br>Bill Pay                                              |                              | Western Heri<br>available afte<br>go through       | Start using<br>Nusenda Mobile<br>and Internet<br>Banking Bill Pay |                                                                        |                                                            |                                           |                                                                                                    |
| Western Heritage<br>Mobile and Internet<br>Banking                        |                              |                                                    |                                                                   | Western Her<br>Banking no I<br>1 p.m. on Au                            | itage Mobile a<br>onger availabl<br>gust 16                | nd Internet<br>e after                    | Start using Nusenda<br>Mobile and Internet<br>Banking                                              |
| Western Heritage<br>Online banking<br>transfers                           |                              |                                                    |                                                                   | Can no longe<br>Western Heri<br>on August 16                           | er schedule fut<br>itage transfers                         | ture-dated<br>after 1 p.m.                | Start using Nusenda<br>Mobile and Internet<br>Banking for<br>transfers                             |
| Western Heritage<br>Mobile and Internet<br>Banking transaction<br>history |                              |                                                    |                                                                   | Download<br>transaction<br>history<br>before<br>1 p.m. on<br>August 16 | Western Heri<br>and Internet<br>online histor<br>available | itage Mobile<br>Banking<br>y is no longer | For transaction<br>history prior to the<br>conversion, please<br>refer to your prior<br>statements |

| BUSINESS<br>ACCOUNTS                                                             | Friday<br>August 2                                                                                       | Monday<br>August 12                                                                                                    | Thursday<br>August 15 | Friday<br>August 16                                                    | Saturday<br>August 17                                     | Sunday<br>August 18                            | Monday<br>August 19                                                                                |
|----------------------------------------------------------------------------------|----------------------------------------------------------------------------------------------------|----------------------------------------------------------------------------------------------------|-----------------------|------------------------------------------------------------------------|-----------------------------------------------------------|------------------------------------------------|----------------------------------------------------------------------------------------------------|
| Western Heritage<br>online banking<br>enrollment                                 | Western Her<br>enrollment a                                                                              | Log into Nusenda<br>Mobile and Internet<br>Banking                                                                                                |                       |                                                                        |                                                           |                                                |                                                                                                    |
| Western Heritage<br>Bill Pay                                                     |                                                                                                    | Western Heritage Mobile and Internet Banking Bill Pay no longer<br>available after 7 a.m. on August 12; pre-scheduled payments will<br>go through |                       |                                                                        |                                                           |                                                |                                                                                                    |
| Western Heritage<br>Business Banking<br>payments (ACH and<br>Wires)              | Western Heritage ACH and wires no longer available<br>after 1 p.m. on August 15                          |                                                                                                    |                       |                                                                        |                                                           |                                                | Start using<br>Nusenda Mobile<br>and Internet<br>Banking                                           |
| Western Heritage<br>Business ACH and<br>Check Positive Pay                       | Western Heritage Business ACH and<br>Check Positive Pay no longer available<br>after 7 a.m. on August 16 |                                                                                                    |                       |                                                                        |                                                           | Start using<br>Nusenda Positive<br>Pay and ACH |                                                                                                    |
| Western Heritage<br>Business Mobile and<br>Internet Banking                      |                                                                                                    |                                                                                                    |                       | Western Her<br>Banking no I<br>on August 16                            | itage Mobile a<br>onger availabl<br>S                     | nd Internet<br>e after 1 p.m.                  | Start using<br>Nusenda Mobile<br>and Internet<br>Banking                                           |
| Western Heritage<br>Mobile and Internet<br>Banking online<br>transaction history |                                                                                                    |                                                                                                    |                       | Download<br>transaction<br>history<br>before<br>1 p.m. on<br>August 16 | Western Her<br>and Internet<br>online histor<br>available | itage Mobile<br>Banking<br>y is no longer      | For transaction<br>history prior to the<br>conversion, please<br>refer to your prior<br>statements |

| DEBIT CARDS                                        | Friday      | Monday        | Thursday       | Friday    | Saturday  | Sunday                                                  | Monday                        |
|----------------------------------------------------|-------------|---------------|----------------|-----------|-----------|---------------------------------------------------------|-------------------------------|
|                                                    | August 2    | August 12     | August 15      | August 16 | August 17 | August 18                                               | August 19                     |
| New debit cards<br>will arrive before<br>August 19 | Use Western | Heritage debi | t card as norm | nal       |           | Last day<br>to use<br>Western<br>Heritage<br>debit card | Use new Nusenda<br>debit card |

| BRANCHES AND<br>SUPPORT                           | Friday<br>August 16                                    | Saturday<br>August 17 | Sunday<br>August 18 | Monday<br>August 19                                              |
|---------------------------------------------------|--------------------------------------------------------|-----------------------|---------------------|------------------------------------------------------------------|
| Western Heritage<br>Locations                     | Lobbies and drive-ups<br>have normal business<br>hours | Closed                | Closed              | Open at 9 a.m. with<br>new, extended lobby<br>and drive-up hours |
| Conversion Support<br>(505-889-7755,<br>option 8) | 7:30 a.m 6 p.m.                                        | 8 a.m 3 p.m.          | Closed              | 7:30 a.m 6 p.m.                                                  |

# **Account Conversion**

#### **Member Numbers and Account Numbers**

Good news: You will retain your Western Heritage account number! ACH and electronic transactions that use your current account number and routing number should post to your account as usual.

As a new member of Nusenda, you will also be assigned a member number. **A member number is a unique number assigned to each credit union member.** This number serves as an identification number that helps us quickly locate your member profile and accounts. A member profile can contain multiple accounts and loans within it, each identified on your statement and within Mobile and Internet Banking with a unique account suffix. The account suffix is assigned sequentially and added to your member number. The suffix is used to distinguish different types of accounts under one membership. **Your member number is being sent to you in a separate letter; please keep it for future reference.** 

#### CHECKLIST ITEM

A new member number will be mailed to you. If you have not received your member number by August 19, please visit a branch or call us at 505-889-7755, option 8.

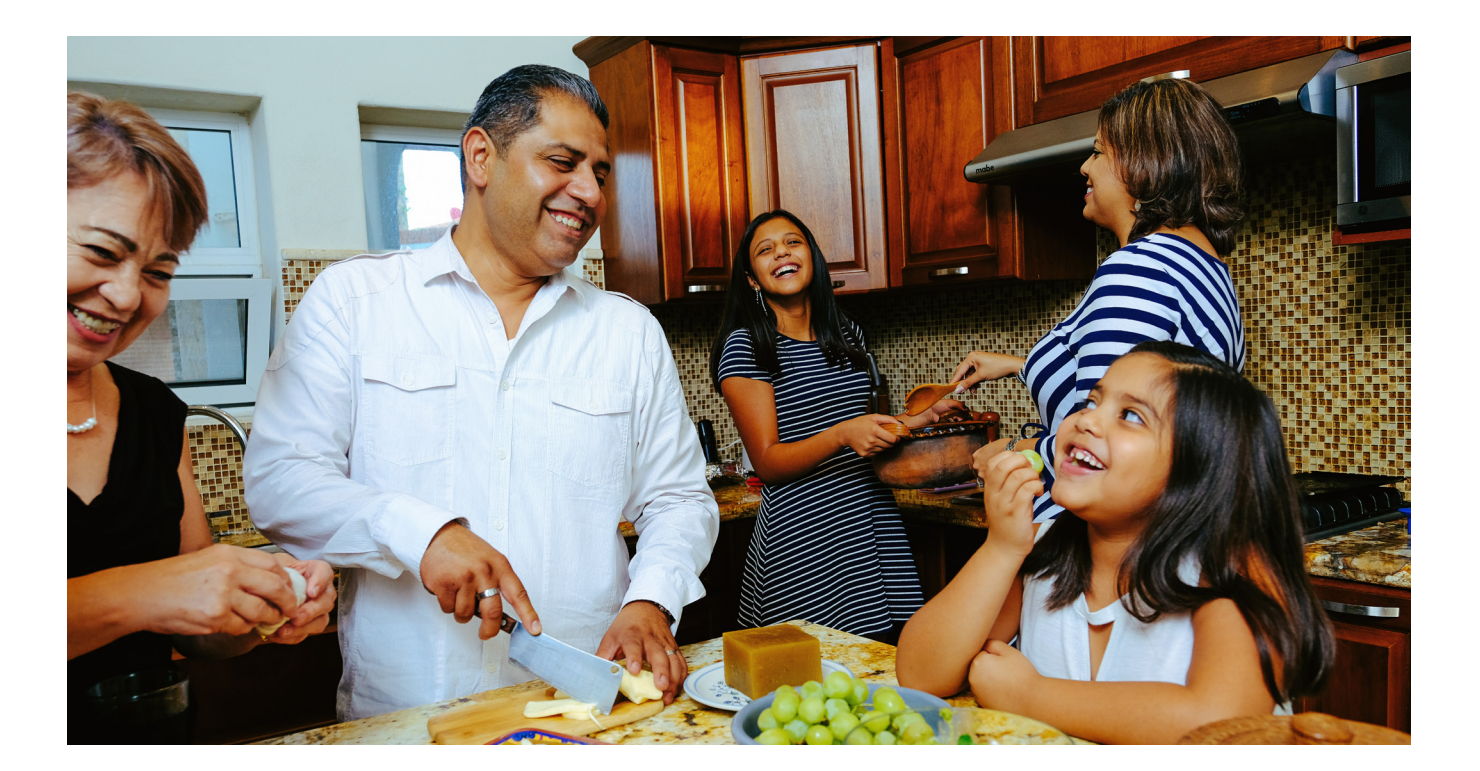

#### Direct Deposit, Automatic Payments/Withdrawals, ACH

Your Western Heritage account and routing numbers will be valid for the foreseeable future. You do not need to change anything related to your direct deposit, ACH or automatic transactions; these will post to your account as usual.

#### **Account Number**

To locate your full account number in Nusenda's Mobile and Internet Banking, follow these easy steps:

- Download the Nusenda Mobile Banking App (p. 12)
- Log into Mobile and Internet Banking.
- Click on your account name tile, then click the **Details and Settings** tab.
- Your account number is listed under **Account Number for Direct Deposit**.

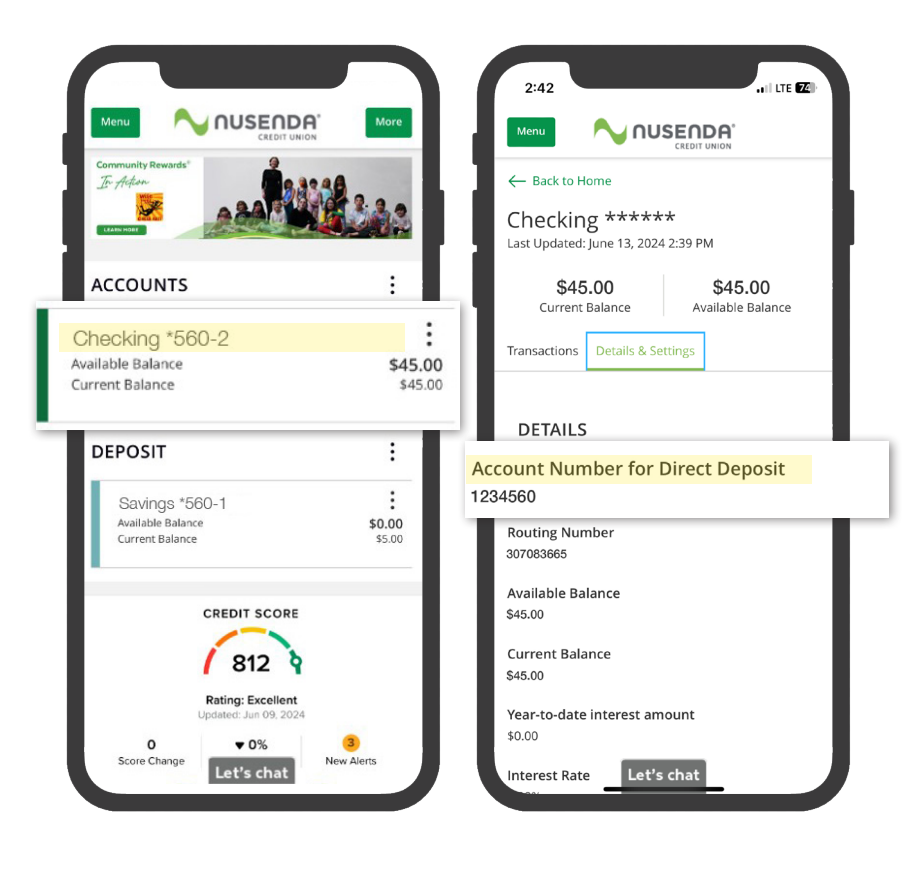

#### **Statements**

Statements will now include all accounts assigned to your membership number instead of one statement per account. Statement cutoff periods will fall at the end of the month or the 15th; please see the table below for new statement dates.

| Western Heritage Statement Date | Nusenda Statement Date |
|---------------------------------|------------------------|
| 1st of the month                | 1st of the month       |
| 15th of the month               | 15th of the month      |
| 25th or 31st of the month       | 1st of the month       |

Please note that for members who typically have their statements sent on the 1st, two statements will be issued in the month of August. You will receive one from Western Heritage covering activity up through August 16, and another statement from Nusenda for the rest of August.

**HERE'S AN EXAMPLE OF HOW STATEMENTS** WILL LOOK:

| CREDIT UNION<br>CREDIT UNION<br>NO.0755 FO Bit 1830, Allegarga, 1947/193<br>Might annear og 1 (de 488 7763 (183) 347-383)                                                                                                    | Reader Reader                                                                                                    |
|----------------------------------------------------------------------------------------------------|----------------------------------------------------------------------------------------------------|
| AND A DIMAGNETALE WOLF<br>SKET WOLLLA ALE NE<br>ALBUCK DERING WAS STELLAR A                                                                                                    |                                                                                                    |
| CCT#1 NON TRANSACTION SHARE                                                                                                    |                                                                                                    |
| Television of Contract of Contract of Cont                             | Dayon Without Name                                                                                                    |
| CCT3 2 ESSENTIAL PERSONAL CHEC<br>Checking Account Surrenery # Items<br>against discuss of CCUEUE<br>against discuss of CCUEUE<br>County County County County County County<br>Protocols<br>Protocols<br>County Development<br>County Development<br>County County County County County<br>County County County County County<br>County County County County County<br>County County County County County County<br>County County County County County County<br>County County C | 500<br>500 (1997)                                                                                                    |
| Instanctions<br>the Description<br>DESCRIPTION DEPOSIT Nameda Codi U TAVIST<br>112 ELECTRONG OFFICIANA, T28 CARLE AVENTI<br>128 ENDOSE RENOV<br>114 MAR BELAVICE                                                                                                    | E) Departs Withsteed Accord<br>5.00 2000 1000<br>N (Depth CRC)D 2000 400<br>4.00<br>4.00                                        |
| Nally Balance Surveyary<br>em Deling Balance Delin Briding<br>163 0.32 0.52 0.522<br>Balance only appear for days inflicting change<br>material and a survey and the survey of the survey of the                                                                                                    | Eliferent Data Entring Britann<br>1558 E 11751 65 E                                                                             |
| 1 4100 000 000 000 000 000 000 000 000 0                                                                                                    | LORA ALCOMPET INCE ACLE<br>SEE ALCOMPET INCE ACLE<br>SEE ALCOMPET INCE ACLE                                                     |
|                                                                                                    |                                                                                                    |
| Fair Gradit Disputos piesas submit a disputo<br>Maanda Gradi Disers Person                                                                                                    | ndion nr. P.G. Ben (1932). Alternamen, Mell A7189, Alter Landing Center<br>ann folkaaraa Malan Californi   Namel Anana Ig (50.9 |
|                                                                                                    |                                                                                                    |
|                                                                                                    |                                                                                                    |
|                                                                                                    |                                                                                                    |

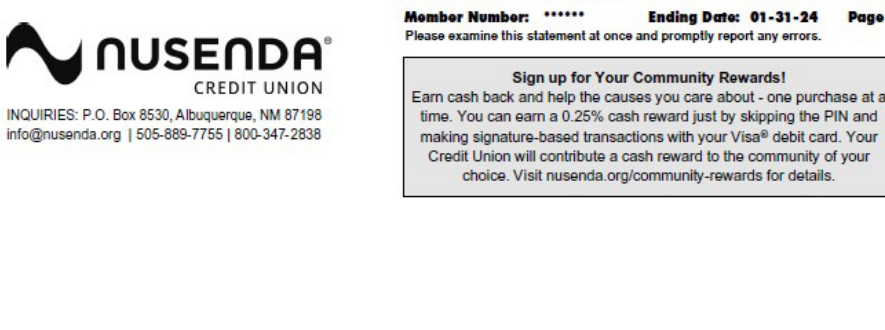

|                                                                                                    | no Aonon                           | SHARE                                    |                                   |               |                         |             |                              |                |
|----------------------------------------------------------------------------------------------------|------------------------------------|------------------------------------------|-----------------------------------|---------------|-------------------------|-------------|------------------------------|----------------|
| Account Summary                                                                                                    | # Items                            | 0.00                                     |                                   |               |                         |             |                              |                |
| Beginning Balance on 01/01/2024                                                                                                    | 0                                  | 0.00                                     |                                   |               |                         |             |                              |                |
| Other Deposits                                                                                                    | 1                                  | 5.00                                     |                                   |               |                         |             |                              |                |
| Withdrawals                                                                                                    | 0                                  | 0.00                                     |                                   |               |                         |             |                              |                |
| Ending Balance on 01/31/2024                                                                                                    | v                                  | 5.00                                     |                                   |               |                         |             |                              |                |
| Turnerations                                                                                                    |                                    |                                          |                                   |               |                         |             |                              |                |
| Date Description                                                                                                    |                                    |                                          |                                   |               |                         | Deposits    | Withdrawals                  | Balance        |
| 01/03 ELECTRONIC DEPOSIT                                                                                                    | Nusenda Credi                      | It U TRANSFI                             | ER                                |               |                         | 5.00        | a subscription of the second | 5.0            |
| 01/31 NEW BALANCE                                                                                                    |                                    |                                          |                                   |               |                         |             |                              | 5.0            |
| ACCT# 2 ESSENTI                                                                                                    | AL PERSON                          | AL CHEC                                  | CKING                             |               |                         |             |                              |                |
| Checking Account Summary                                                                                                    | # Items                            |                                          |                                   |               |                         |             |                              |                |
| Seginning Balance on 01/01/2024                                                                                                    |                                    | 0.00                                     |                                   |               |                         |             |                              |                |
| Member Deposits                                                                                                    | 0                                  | 0.00                                     |                                   |               |                         |             |                              |                |
| Withdrawals                                                                                                    | 1                                  | 245.00                                   |                                   |               |                         |             |                              |                |
| Checks Paid                                                                                                    | ò                                  | 0.00                                     |                                   |               |                         |             |                              |                |
| Dividends                                                                                                    | Ō                                  | 0.00                                     |                                   |               |                         |             |                              |                |
| Ending Balance on 01/31/2024                                                                                                    |                                    | 45.00                                    |                                   |               |                         |             |                              |                |
| Transactions                                                                                                    |                                    |                                          |                                   |               |                         | -           |                              |                |
| 01/03 ELECTRONIC DEPOSIT                                                                                                    | Nusenda Credi                      | It U TRANSFI                             | ER                                |               |                         | 45.00       | withdrawals                  | 45.0           |
| 01/12 ELECTRONIC WITHDRAV                                                                                                    | VAL TDS CABL                       | E PAY 01122                              | 24                                |               |                         |             | 200.00-                      | 155.00         |
| 01/24 DEPOSIT RTN                                                                                                    | 01/12/24 TDS - TR                  | RANSACTIO                                | N UNAUTHORIZ                      | ED            |                         | 200.00      |                              | 45.0           |
| 1/91 NEW BALANCE                                                                                                    |                                    |                                          |                                   | 64.0          |                         | 1.000       |                              | 45.0           |
| UIST NEW DALANCE                                                                                                    |                                    |                                          |                                   |               |                         |             |                              |                |
| Dally Balance Summary                                                                                                    |                                    |                                          |                                   |               |                         |             |                              |                |
| Dally Balance Summary<br>Date Ending Balance                                                                                                    | Date                               | Ending                                   | Balance                           | Date          | Ending Balance          |             |                              |                |
| Dally Balance Summary<br>Date Ending Balance<br>11/03 45.00                                                                                                    | Date<br>01/12                      | Ending                                   | Balance<br>155.00-                | Date<br>01/24 | Ending Balance<br>45.00 | 5           |                              |                |
| Dally Balance Summary<br>Date Ending Balance<br>01/03 45.00<br>Balances only appear for days reflec                                                                                                    | Date<br>01/12<br>ting change       | Ending                                   | Balance<br>155.00-                | Date<br>01/24 | Ending Balance<br>45.00 | 0           |                              |                |
| Daily Balance Summary<br>Date Ending Balance<br>01/03 45.00<br>Balances only appear for days reflec<br>STATEMENT SUMMARY                                                                                                    | Date<br>01/12<br>ting change       | Ending                                   | Balance<br>155.00-                | Date<br>01/24 | Ending Balance<br>45.00 | 5           |                              |                |
| Daily Balance Summary<br>Date Ending Balance<br>01/03 45.00<br>Balances only appear for days reflec<br>STATEMENT SUMMARY<br>ACCT BALANCE                                                                                                    | Date<br>01/12<br>ting change<br>DI | Ending<br>VIDENDS<br>YTD                 | TAX<br>NAME                       | Date<br>01/24 | Ending Balance<br>45.00 |             | 1N                           | BALANCI        |
| Daily Balance Summary     Date Ending Balance     thing Balance     thing Balan | Date<br>01/12<br>ting change<br>Di | Ending<br>VIDENDS<br>YTD<br>0.00<br>0.00 | Balance<br>155.00-<br>TAX<br>NAME | Date<br>01/24 | Ending Balance<br>45.00 |             | <u></u>                      | BALANCI        |
| Daily Balance Summary Date Ending Balance     Holds     Ending Balance     Holds     Associated     Associated     Associ | Date<br>01/12<br>ting change<br>DI | Ending<br>VIDENDS<br>YTD<br>0.00<br>0.00 | Balance<br>155.00-                | Date<br>01/24 | Ending Balance<br>45.00 |             | 1N                           | BALANCI        |
| Daily Balance Summary Date Ending Balance     Ending Balance     thing Balance     thing Balance  | Date<br>01/12<br>ting change<br>DI | Ending<br>VIDENDS<br>YTD<br>0.00<br>0.00 | TAX<br>NAME                       | Date<br>01/24 | Ending Balance<br>45.0( | LOA         | ۱N                           | NEW<br>BALANCI |
| Acct         Balance Summary<br>Ending Balance<br>45.00           Balances only appear for days reflect           STATEMENT SUMMARY           Acct         BALANCE           1         5.00           2         45.00           IOTAL DIVIDENDS YTD:         0.00                                                                                                    | Date<br>01/12<br>ting change       | Ending<br>VIDENDS<br>YTD<br>0.00<br>0.00 | Balance<br>155.00-                | Date<br>01/24 | Ending Balance<br>45.00 |             | ۱N                           | NEV<br>Balanci |
| ALEW DECINCE           Daily Balance Summary<br>Date         Ending Balance<br>45.00           Balances only appear for days reflect           STATEMENT SUMMARY           ACCT         BALANCE           1         5.00           2         45.00           TOTAL DIVIDENDS YTD:         0.00                                                                                                    | Date<br>01/12<br>ting change<br>DI | Ending<br>VIDENDS<br>YTD<br>0.00<br>0.00 | Balance<br>155.00-                | Date<br>01/24 | Ending Balance<br>45.00 | _ <u>LO</u> | N                            | BALANC         |
| ALEW DADARDE           Daily Balance Summary<br>Date         Ending Balance           01/03         45.00           Balances only appear for days reflect           STATEMENT SUMMARY           Acct         BALANCE           1         5.00           2         45.00           TOTAL DIVIDENDS YTD:         0.00                                                                                                    | Date<br>01/12<br>ting change<br>DI | Ending<br>VIDENDS<br>YTD<br>0.00<br>0.00 | TAX<br>NAME                       | Date<br>01/24 | Ending Balance<br>45.00 | _ <u>LO</u> | IN                           | NEV<br>Balanci |

Ending Date: 01-31-24

Page 1

#### **Online Statements (eStatements)**

Log into Nusenda Mobile and Internet Banking and select the eStatements menu item to view your historical statements.

If you currently receive electronic statements, you will be automatically enrolled for Nusenda eStatements after August 19. If you need to enroll post-conversion, you can do so in Mobile and Internet Banking. To opt in:

- 1. Log into Mobile and Internet Banking.
- 2. Click the eStatements menu item, then choose Nusenda eStatements.
- 3. Review and accept the online statement enrollment agreement.

#### **Real-Time vs. Batch Processing of Transactions**

Rather than using batch processing, which posts all items to your account at the close of business, Nusenda's core banking systems use real-time processing, meaning most transaction items (checks, electronic payments/withdrawals, debit card transactions, etc.) will post to your account at the time of payment throughout the business day.

Real-time processing is convenient as it provides a more accurate representation of your available funds any time you check your balance. For businesses, we recommend tracking all transactions and balances via your bookkeeping software.

We understand that it can take time to adjust to these changes, and we are here to help in any way we can. If you run into issues and need assistance, please contact us.

# **Mobile and Internet Banking Services**

#### Mobile and Internet Banking - Personal Accounts

We will automatically transfer your online banking account information, notifications, recurring transfers, recurring bill payments, and more to Nusenda's easy-to-use Mobile and Internet Banking platform.

When logging in for the first time on or after August 19, visit nusenda.org and log in with your existing Western Heritage username and password. Be sure to have your phone or email accessible to verify a one-time secure access code!

Please note that new enrollment into Western Heritage's Mobile and Internet Banking platform will no longer be available starting August 2.

#### SOME IMPORTANT THINGS TO NOTE:

- For most members, your previous Western Heritage Mobile and Internet Banking username will be utilized as your new Nusenda Login ID. We will contact you with instructions if your current username is not available.
- For a list of login instructions, visit welcome.nusenda.org. More resources are coming soon, including our digital guide and how-to videos. If you have questions about the login process, please contact us at 505-889-7755, option 8.
- We will also have representatives available to support you at our branch locations.

#### **Business Internet Banking - Business Accounts**

We believe supporting businesses is critical to strengthening our communities, and Nusenda is proud to offer convenient and powerful digital tools to help you securely manage your business accounts 24/7. To access Business Internet Banking, visit **nusenda.org** and use your existing Western Heritage username and password to log in.

#### SOME IMPORTANT THINGS TO NOTE:

- If your Western Heritage business account has multiple users listed, all users will be converted over.
- For a list of login instructions, visit welcome.nusenda.org and check out our resources coming soon, including our digital guide and how-to videos. If you have questions about the login process, please contact us at 505-889-7755 and choose Option 4 for Business Services.
- We will also have representatives available to support you at our branch locations. Treasury Management support will be available at the Castellano Branch to assist with multiple users and entitlements.

#### **Online Account History**

If you need a copy of your financial history for future reference or financial management software (i.e. Quicken, QuickBooks, etc.) please download your account history from Western Heritage Mobile and Internet Banking prior to August 16.

#### CHECKLIST ITEM

Prior to conversion, be sure to export your account history for your reference. To export your Western Heritage account history:

1. Log into Western Heritage Mobile and Internet Banking and select the desired account tile.

2. Select a date range to view from the drop-down list above the account transactions.

3. Click the Export button at the top center of the page and select your preferred file type from the following: Excel (.xls), OFX, or Quickbooks (.qbw).

4. Click on Export.

#### **Bill Pay**

To make this transition as convenient as possible, your payees, payments, and payment preferences will automatically transfer to Nusenda's Bill Pay system. While we don't anticipate any issues, we recommend reviewing your information after the conversion to ensure accuracy. You will not be able to add new Bill Pay payees or schedule payments in Western Heritage Mobile and Internet Banking starting August 12 (while conversion is under way). Starting August 19, you will be able to set up new payments on the Nusenda platform.

**Please note that any payments that are scheduled for the conversion timeframe (August 12 through August 19) will go through as scheduled.** For example: if on August 11, you schedule a payment for August 16, it will be processed without issue.

#### CHECKLIST ITEM

Please schedule any bill payments in Western Heritage Mobile and Internet Banking prior to August 12. Save or print your current Bill Pay setup and/or export your payment history for your reference no later than August 12.

#### **Online Banking Transfers**

Starting August 16, you will not be able to schedule future-dated transfers in Western Heritage Mobile and Internet Banking. If you have previously set up recurring or automatic transfers in your Western Heritage Mobile and Internet Banking profile, they will carry over as part of the account conversion. You can validate these transfers or make changes beginning August 19.

#### Zelle is Being Replaced by Nusenda Person-to-Person Payments

After the conversion, person-to-person (P2P) payments can be performed on Nusenda's Mobile and Internet Banking platform. P2P transfers allow you to quickly and conveniently send money to anyone in the United States with just an email address or phone number. Zelle will no longer be available. Payment history and contacts cannot be converted, and you will need to manually re-enter your contacts in the new service after conversion.

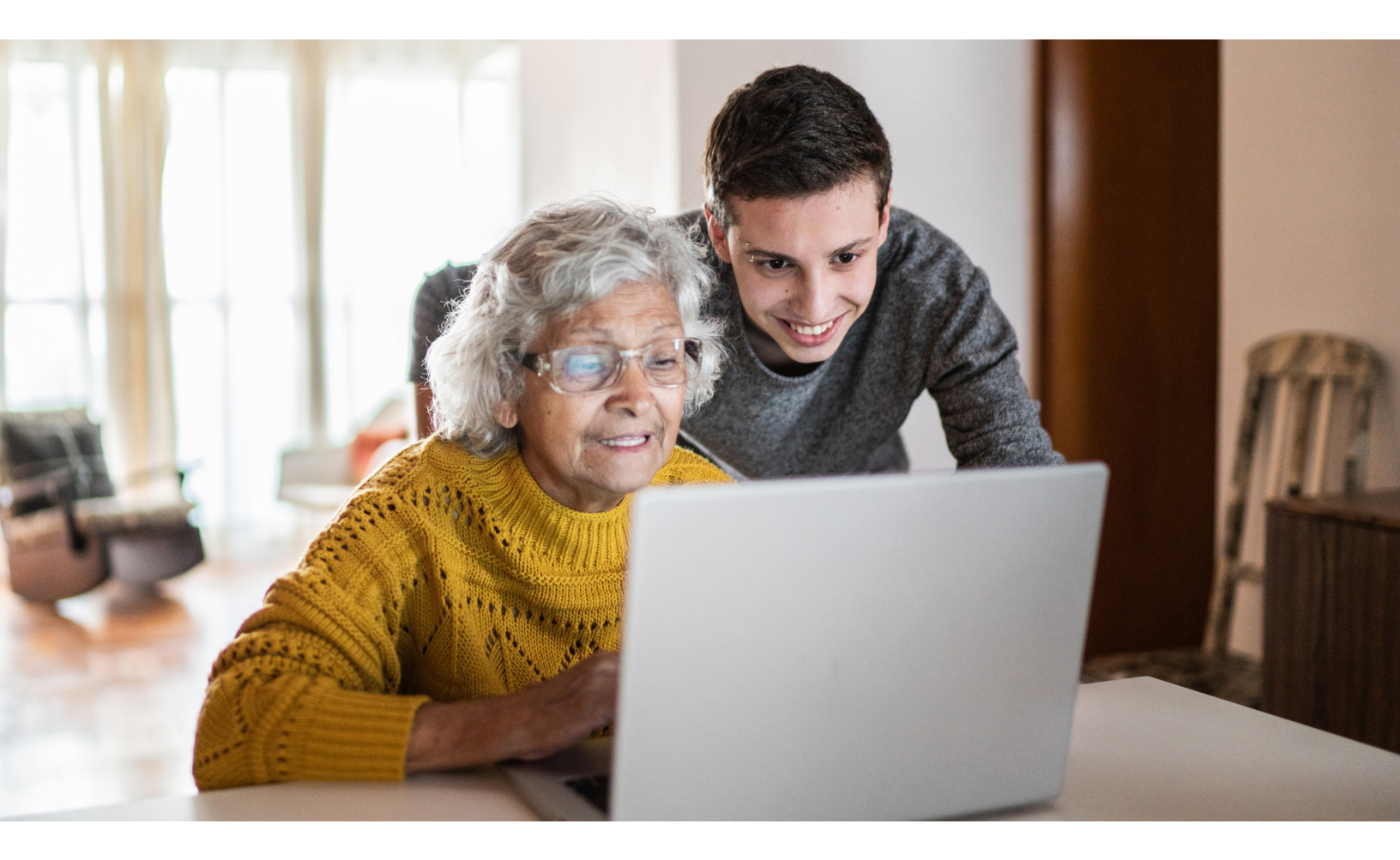

# Additional Mobile and Internet Banking Services

Once the conversion is complete, you will have access to other convenient and easy-to-use Mobile and Internet Banking services.

#### **Mobile and Remote Check Deposit**

To make mobile check deposits using your smartphone, open Mobile Banking and select **Deposit Checks** from the menu. To deposit checks from your home or office, log into Internet Banking, select **Deposit Checks** and follow the instructions.

#### **Telephone Banking**

Nusenda offers a 24-hour telephone banking service so you can quickly access the account information you need. With a Personal Identification Number (PIN), you can make secure inquiries and transfers on your accounts, make credit union loan payments, check your loan payoff information, and more. Your initial PIN will be the last four digits of your Tax ID number. Dial 800-356-3178 and press 2 to reach the telephone banking system post-conversion.

#### **Mobile Pay**

Mobile Pay is a simple, secure, and convenient way to pay for purchases directly from your digital device in seconds. Our Visa® cards are compatible with Apple Pay, Google Wallet, and Samsung Pay.

#### **Debit Card Lock**

Debit Card Lock allows you to easily lock your card to reduce the chances of unauthorized transactions to your account. Simply select **Debit Card Lock** in Mobile and Internet Banking and select **Lock Card** to temporarily lock your debit card.

#### **Credit Score**

For personal accounts, our no-cost Credit Score tool allows you to view your latest score and report, perform a personal financial check-up, identify offers, and track any changes in your score to prevent or fight fraudulent activity – all without ever negatively impacting your score. You can opt in through Mobile and Internet Banking postconversion.

#### Positive Pay (for businesses)

If you are a business member using Positive Pay services, you will be automatically converted to Nusenda's Positive Pay service. Visit **welcome. nusenda.org** for more information.

#### Merchant Capture (for businesses)

If you are a business member using Merchant Capture, you will have access to our Remote Deposit Plus service post-conversion. The service, functionality, and log in credentials are the same, just with a different name.

Visit **welcome.nusenda.org** for more information.

#### CHECKLIST ITEM

 $\square$ 

On August 19, visit the Apple App Store or Google Play Store and download the Nusenda mobile app. Look for this icon in your mobile app store:

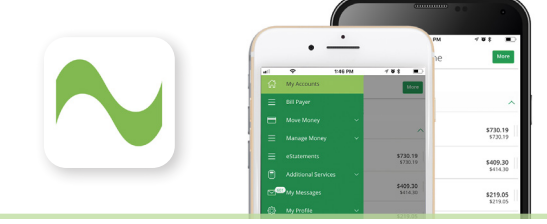

# **Account Transition**

#### Personal Savings, Checking, and Money Market Accounts

Although your account number(s) will remain the same, you will notice some changes to your account names, features, and benefits. Refer to the information below for details.

| Current Account Name                                 | New Account Name            | Account Features*/Changes                                                                                                    |
|------------------------------------------------------|-----------------------------|----------------------------------------------------------------------------------------------------|
| Regular, Western<br>Heritage, and Special<br>Savings | Non Transaction Share       | No monthly service fee, eligible for dividends on balances<br>over \$100, no limit on withdrawal/deposits, can be used as<br>overdraft protection                            |
| Free and Regular<br>Checking                         | Essential Personal Checking | Community Rewards (page 17), monthly fee waived with eStatements or \$250 relationship balance                                                                               |
| Liberty Checking                                     | Dividend Checking           | Community Rewards (page 17), one free box of Nusenda<br>custom checks a year, no fee Visa gift cards, 10 refunds of<br>foreign ATM transactions, balances may earn dividends |
| Freedom and Platinum<br>Money Market                 | Money Market*               | \$1,000 to open, \$2,500 minimum balance to avoid service fee, unlimited withdrawal/deposits, overdraft protection                                                           |

\*Check **nusenda.org** for full account details and regular updates on APY.

#### Checks

Business and personal checks branded with the Western Heritage logo can continue to be used after the account conversion. For instructions on how to order checks from Nusenda, visit **welcome.nusenda.org**.

#### **Business Checking Accounts**

Although your account number(s) will remain the same, you will notice some changes to your account names, features, and benefits. Refer to the information below for details.

| Current Account Name                  | New Account Name                    | Dividends/Interest | Other Account Features*                                                                                                    |
|---------------------------------------|-------------------------------------|--------------------|----------------------------------------------------------------------------------------------------|
| Business Analysis                     | Commercial<br>Dividend Checking     | Yes                | \$125 monthly fee, offset with dividends on balances,<br>includes ACH, Online Wire, Positive Pay, and Remote<br>Deposit services <sup>**</sup> and access to the advanced reporting<br>and user management features of our Mobile and<br>Internet Banking platform. Includes 250 cleared checks,<br>250 electronic items, and 20 branch visits at no charge<br>each month. |
| Basic Business<br>Checking            | Emerge Business<br>Checking Account | Yes                | \$25 monthly fee, offset with dividends on balances,<br>includes ACH services <sup>**</sup> and access to user management<br>features of our Mobile and Internet Banking platform.<br>Additional Treasury Services can be added to the account.<br>Includes 100 cleared checks, 200 electronic items, and 10<br>branch visits at no charge each month.                     |
| Business Free/<br>Non-Profit Business | Impact Business<br>Checking         | No                 | No monthly fees or balance requirements for our basic<br>business account. Includes access to user management<br>features of our Mobile and Internet Banking platform and<br>10 branch visits at no charge each month.                                                                                                    |

\*Check **nusenda.org** for full account details. \*\*Access to Treasury Services included in monthly account maintenance fee. Per item fees apply to some Treasury Services based on utilization.

#### **Business Money Market Accounts**

Although your account number(s) will remain the same, Western Heritage **Freedom Money Market and Platinum Money Market will be replaced by Nusenda Money Market.** Please visit **nusenda.org/moneymarket** for account details.

#### **Debit Cards**

 $\square$ 

Before August 19, you will receive a new Nusenda Visa debit card. If you do not receive a new card by August 19, please contact us at 505-889-7755, option 8. Upon receipt, please activate your card immediately; however, please note that your new card will not be usable until your account is converted to our system on August 19. After conversion, remember to update any automatic payments or preauthorized payments associated with your old card's expiration dates and security codes with your new card's information.

CHECKLIST ITEM

- When you receive your debit card, activate your card immediately.
- For automatic and recurring payments, update your information with your new card's details on or after August 19.

#### **ATM Cash and Check Deposit**

With your new Nusenda debit card, you can make a cash or check deposit at select CU Anytime or CO-OP Network machines<sup>\*</sup>; just look for the signs below. Use the ATM locator on **nusenda.org/locations** to find the location closest to you.

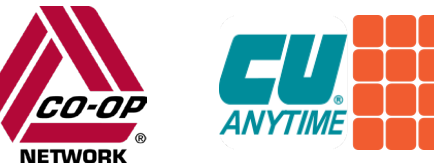

\*Please note that not all CU Anytime or CO-OP Network machines accept deposits. The ATM locator can help you find machines that accept deposits.

#### Business Debit Card Cash Back (businesses only)

Business Rewards Visa debit cards are included with all Nusenda Credit Union business checking accounts. It's a convenient way to do your business banking without having to write checks, and you can earn 0.25% cash back with every signature-based purchase. Use your card anywhere Visa is accepted, and see your rewards deposited into your checking account at the beginning of each calendar year.

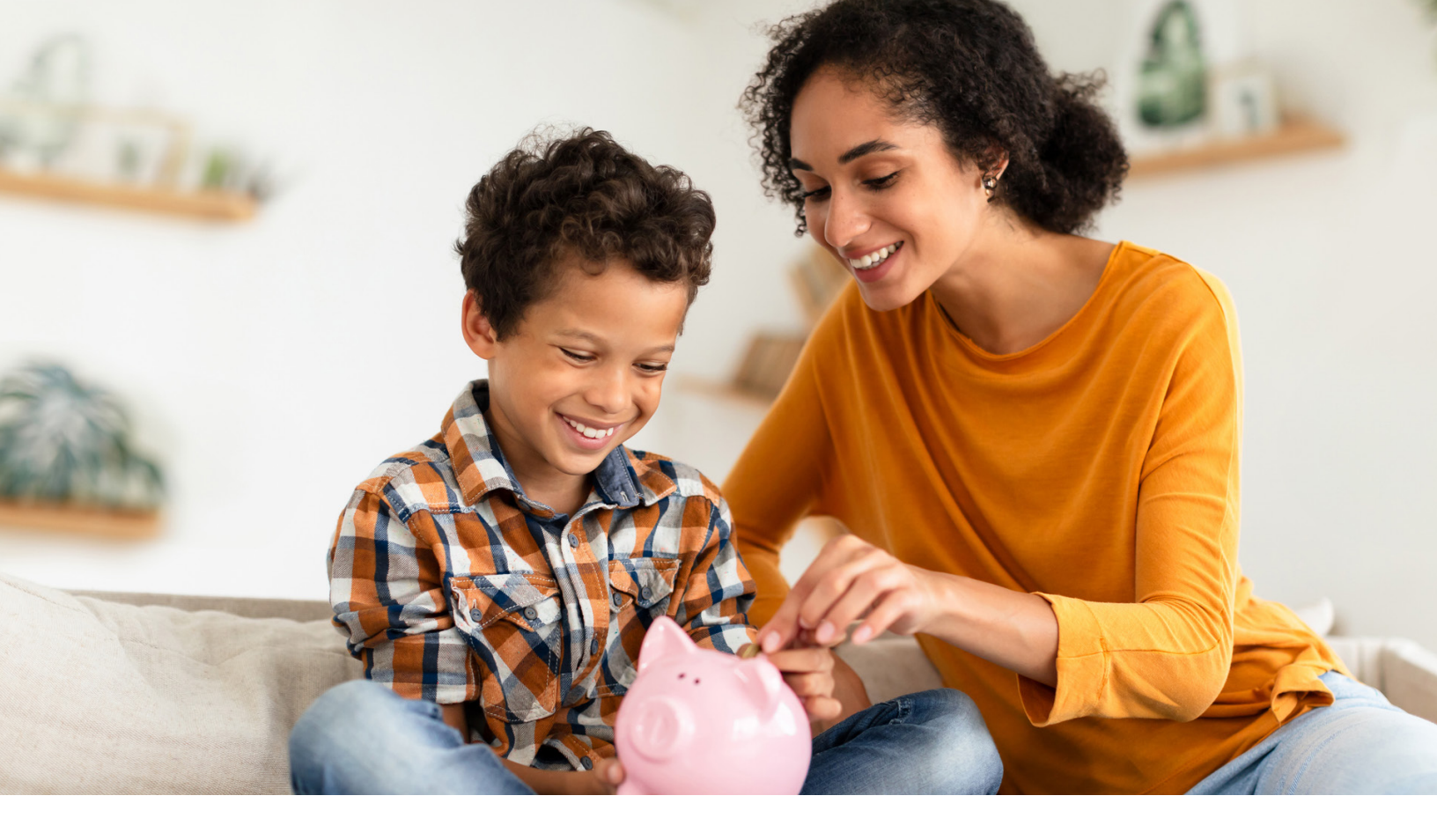

#### **Share Certificates and IRA Accounts**

Credit unions are required to refer to Certificates of Deposit (CDs) as Share Certificates and IRA Share Certificates. The maturity dates, rates, and early withdrawal penalties will stay the same as disclosed at the time of opening. Dividends are posted quarterly on the last day of the month until maturity when they will roll over to a comparable Nusenda Share Certificate with dividends posting monthly. For variable rate certificates or IRAs, these certificates will renew into a fixed rate certificate at the time of maturity as the variable rate option is no longer offered.

#### **Overdraft Protection/Courtesy Pay**

If you already have Overdraft Protection established, it will be converted with your account. If you don't, you can apply for a personal line of credit, or opt to use your savings account to cover a checking account overdraft. Qualified members can also use Courtesy Pay, which allows Nusenda to cover insufficient fund items on debit card purchases, point-of-sale transactions (POS) transactions, ATM withdrawals, and check and ACH transactions up to \$500.

#### CHECKLIST ITEM

Review the Overdraft Protection options above and determine which services you would like to use for your account(s).

# Loan Payments

#### **Consumer Loans**

Loan payment amounts, due dates, and terms of mortgage loans and most other consumer loans (auto loans, personal loans, etc.) will remain the same after account conversion.

#### **Business Loans**

Loan payment amounts, due dates, and terms of most business loans will remain the same after account conversion. We are also pleased to share that there are no pre-payment penalties on business loans!

#### **Loan Payments**

You can make an online payment with Mobile and Internet Banking, or pay at a branch. If you prefer to send your loan payment by mail, please mail it to our post office box.

Nusenda Credit Union P.O. Box 8530 Albuquerque, NM 87198

#### **Wire Instructions**

You can visit **nusenda.org/wire-transfer** for instructions on sending wire transfers to and from Nusenda Credit Union. You'll be able to use your existing Western Heritage account number.

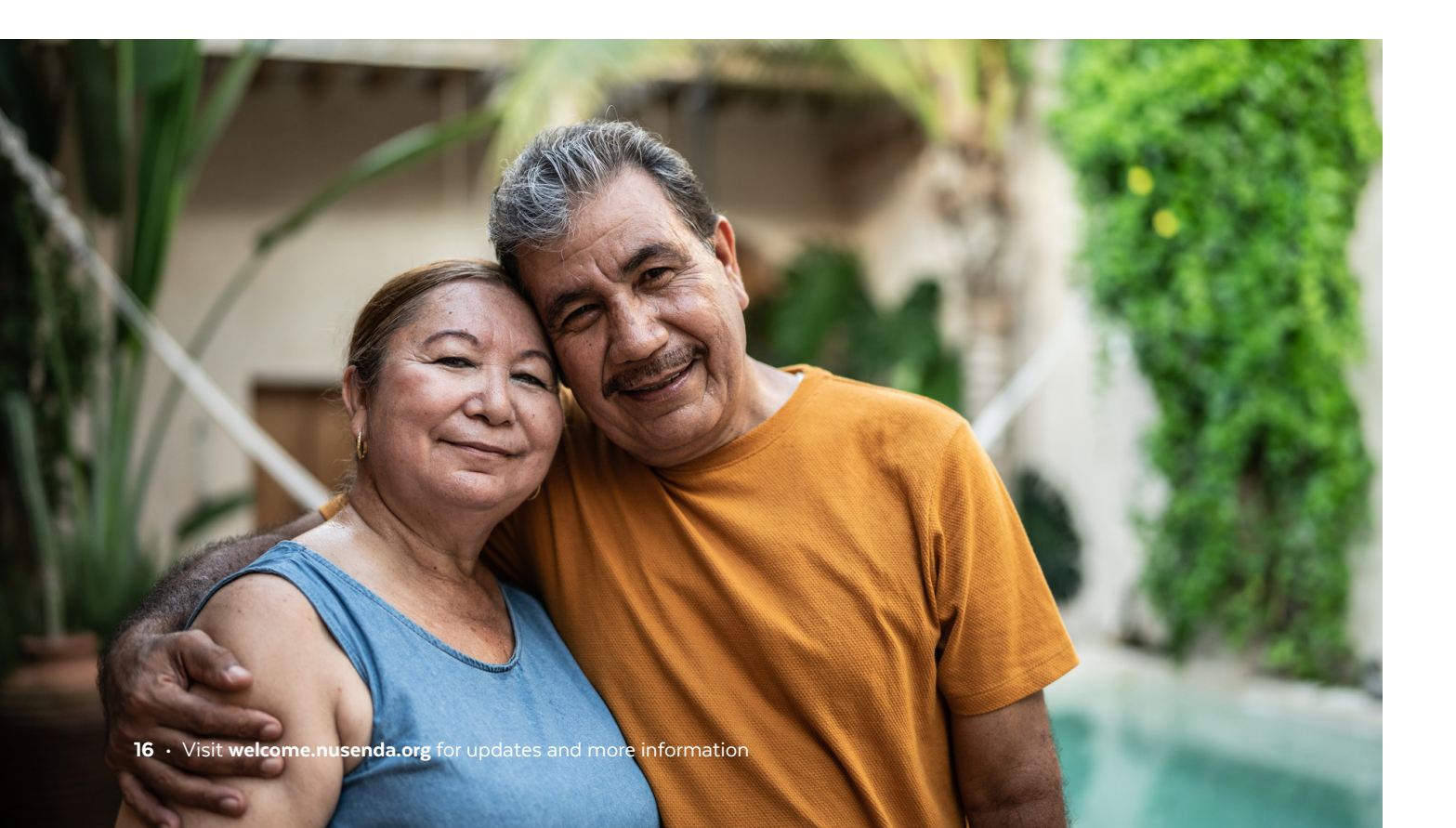

# **Other Nusenda Member Benefits**

#### **Community Rewards**®

Our Community Rewards program, available with all Nusenda Credit Union personal checking accounts, helps you earn cash back and support the community initiatives you care about. When you skip the pin and make signature-based transactions with your Nusenda Visa debit card, you earn cash back and we contribute a cash reward to the community. In 2023, we awarded \$634,000 in Community Rewards grants to organizations addressing critical needs. Our focus areas include Education, Healthcare, the Arts, Environment and Wildlife, and Community Services and Support. Visit **nusenda.org/community-rewards** for details.

#### **Earn Your Return**

Our Earn Your Return program allows you to earn bonus dividends through qualifying usage of our savings, deposit, and loan products. The more you financially participate at the credit union, the more you can earn! If you meet eligibility criteria, you are automatically qualified for an Earn Your Return distribution. Since 2013, we have distributed more than \$60.5 million in bonus dividends to our members. Visit **nusenda.org/eyr** to learn more.

#### **Financial Well-being Resources**

We are committed to helping you strengthen your financial well-being, no matter where you are in your financial journey. We offer no-cost tools, like our Credit Score tool, Banzai content library, BALANCE Financial Fitness program, and special workshops to help you dive into the topics you care about. Learn more at **nusenda.org/financial-literacy**.

#### The Power of Change®

 $\square$ 

When you opt into The Power of Change in Mobile and Internet Banking, you can round up your Nusenda Visa debit card purchases to the nearest dollar and place the change where you need it most. You can boost your savings, pay down your debt, or donate to your favorite cause. For instructions on how to enroll, visit **nusenda.org/cents**.

For more information, visit the Member Benefits tab on nusenda.org.

#### CHECKLIST ITEM

After August 19, enroll in Community Rewards to start earning cash back. You can opt in by locating **Community Rewards** on the green menu bar in Mobile and Internet Banking.

#### CHECKLIST ITEM

After August 19, enroll in **The Power of Change** to start rounding up your purchases. You can enroll by selecting The Power of Change on the green menu bar in Mobile and Internet Banking and following the enrollment steps.

# **Checklist - Summary of Reminders**

Throughout this guide, you may have noticed Checklist Items. Below is the complete list to help you prepare for account conversion.

#### July 2024

If you haven't already, please log into Western Heritage Mobile and Internet Banking, stop by a branch, or call us to affirm your membership.

After our account conversion is complete, all mail will be sent to the primary member's current mailing address on file with the credit union. If you need to make updates prior to conversion, please visit your nearest Western Heritage – *Powered by Nusenda Credit Union* branch or contact your current trusted financial representative. You can also call 575-541-0058.

Review the Account Conversion schedule (pages 4-5) and take note when certain services are unavailable.

Member numbers will be mailed to you separately. If you do not receive your member number by August 19, or if you have questions or concerns, please call us.

Visit **welcome.nusenda.org** for the most current updates about the Account Conversion schedule.

#### Three weeks to go - week of July 29

- Be sure to export your Western Heritage account history for your reference. To export your Western Heritage account history:
- Log into Western Heritage Mobile and Internet Banking and select the desired account tile.
- 2. Select a date range to view from the dropdown list above the account transactions.
- Click the Export button at the top center of the page and select your preferred file type from the following:
  - a. Excel (.xls) b. OFX c. Quickbooks (.qbw)
- 4. Click on Export.

#### Two weeks to go - week of August 5

Be on the lookout for your new Nusenda Visa debit card (page 14).

- Schedule any bill payments in Western Heritage Mobile and Internet Banking prior to August 12 (page 10).
- Save or print your current Bill Pay setup and/or export your payment history for your reference no later than August 12.
- Download your account history if needed.

#### One week to go - week of August 12

When you receive your Visa debit card, please activate your card immediately.

# After Conversion - August 19 and going forward

On or after August 19, visit the Apple App Store or Google Play Store and download the Nusenda Mobile Banking app. Log in with your Western Heritage username and password (page 9).

Look for this icon:

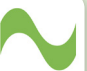

Update any automatic or recurring payments with your new Nusenda Visa debit card details.

Enroll in Nusenda eStatements by locating the eStatements menu item in Mobile and Internet Banking and accepting the agreement.

Review the Overdraft Protection options and determine which services you would like to use for your account(s), if needed (page 15).

Enroll in Community Rewards to start earning cash back. You can opt in by locating Community Rewards on the green menu bar in Mobile and Internet Banking (page 17).

Enroll in The Power of Change to start rounding up your purchases. Go to the green menu bar in Mobile and Internet Banking and follow the steps (page 17).

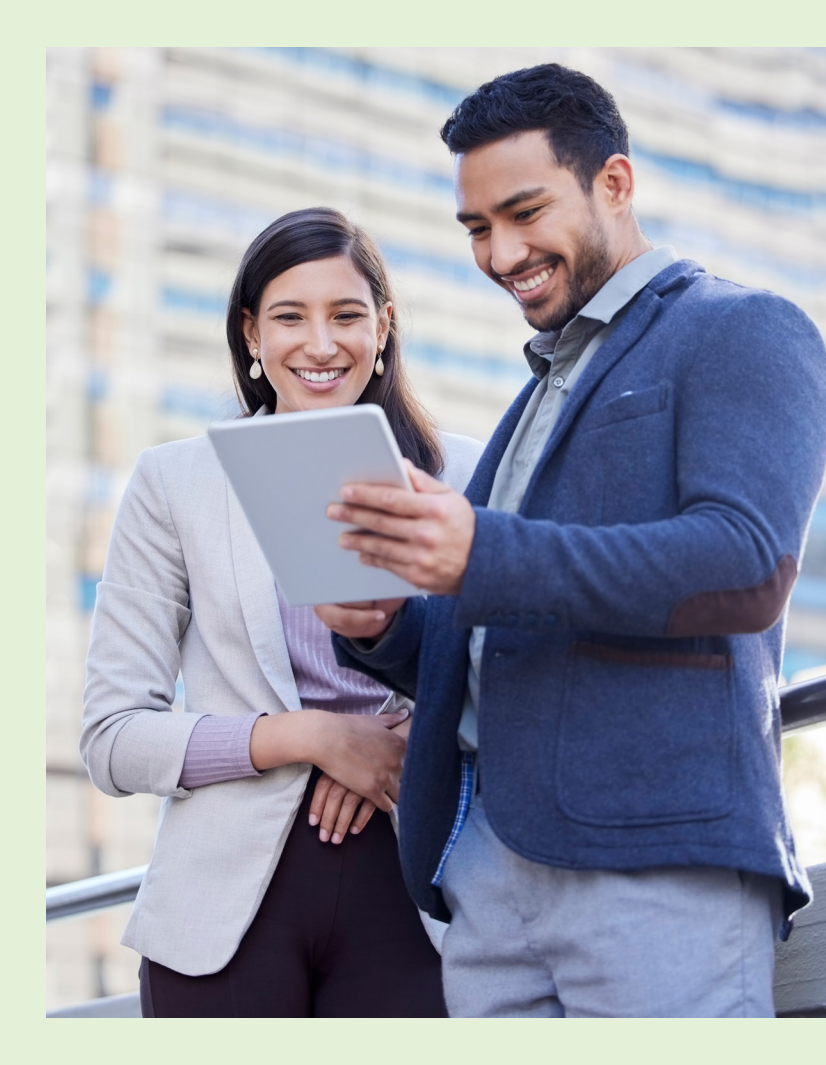

Check your mailbox for your August monthend statement.

Starting August 19, make payments via nusenda.org, via the mobile app, at a branch, or by mailing your loan payments to Nusenda's post office box.

Nusenda Credit Union P.O. Box 8530 Albuquerque, NM 87198

Start using Nusenda's complete branch and ATM network (scan QR code on page 21 for list of locations).

For more information and updates, visit **welcome.nusenda.org** Conversion Support: **505-889-7755, option 8** 

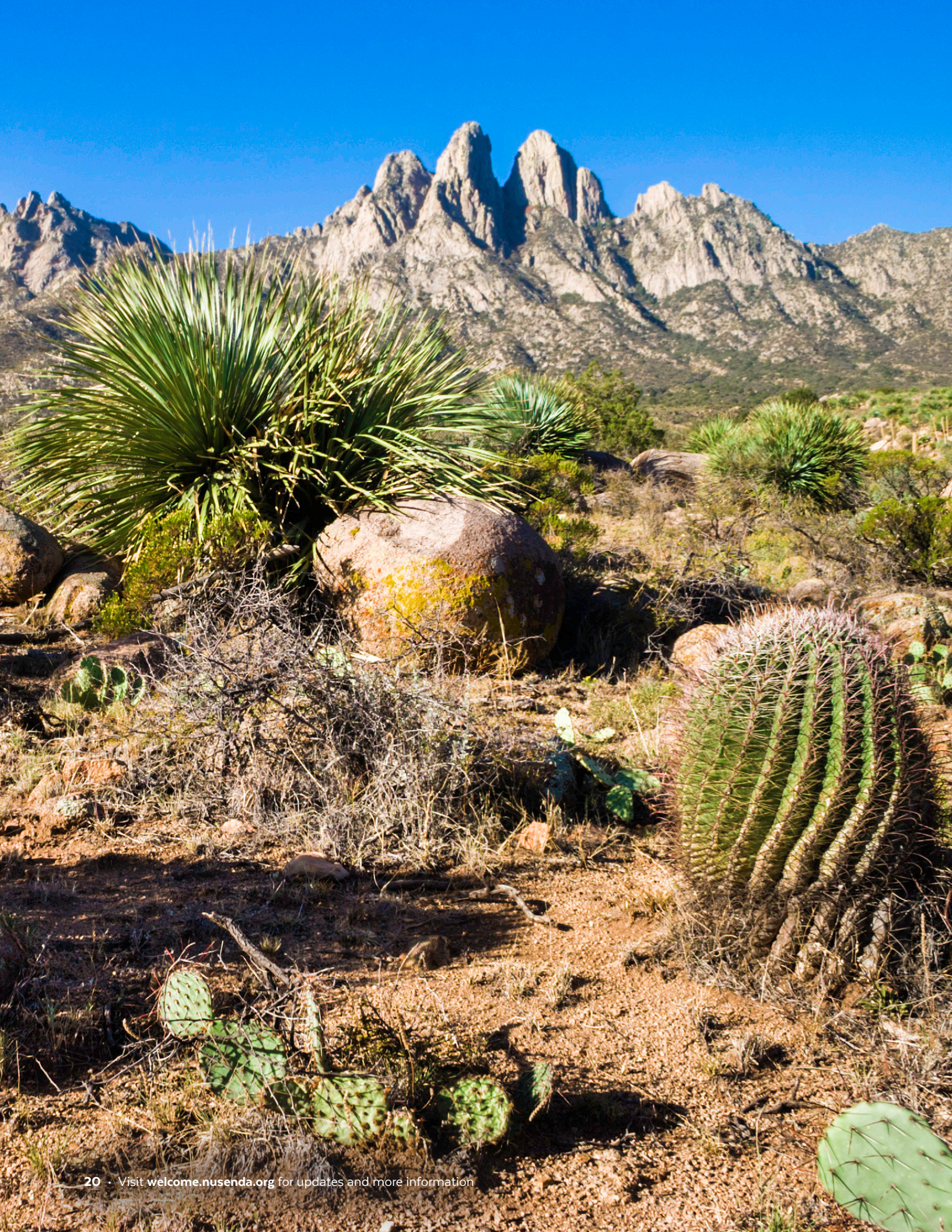

# **Our Locations**

**Regular hours** Monday-Thursday, 9 a.m. – 5 p.m. Friday, 9 a.m. – 6 p.m.

Branches with Saturday hours • 9 a.m. – 1 p.m.

Extended video teller hours ■ Monday – Friday, 8 a.m. – 6 p.m. Saturday, 8 a.m – 3 p.m.

#### Albuquerque, NM

98TH ST BRANCH • 120 98th Street NW, Suite C-2

COTTONWOOD BRANCH • 10090 Coors Blvd NW

LA ORILLA BRANCH • 3200 La Orilla Road NW, Suite C-1

LADERA BRANCH • 3205 Coors Blvd NW

NORTH VALLEY BRANCH • 6125 4th Street NW

**SOUTH EUBANK BRANCH •** 401 Eubank Blvd. SE Building 2, Suite G

JUAN TABO BRANCH 2801 Juan Tabo Blvd NE

LOBO LANDING BRANCH Student Union Bldg, The University of New Mexico 1 University of New Mexico

> SCAN QR CODE FOR COMPLETE DETAILS AND THE MOST UP-TO-DATE LIST OF LOCATIONS.

MONTGOMERY BRANCH •• 7530 Montgomery Blvd NE

NUSENDA CAMPUS BRANCH 4100 Pan American Freeway NE

PASEO DEL NORTE BRANCH •• 8321 Palomas Ave NE

RAINFOREST VIDEO TELLER 
Pilo1 Broadway Blvd NE,
Suite 1170

UNIVERSITY BRANCH 1801 Lomas Blvd NE

UPTOWN BRANCH • 6501 Indian School Rd NE

**SOUTH VALLEY BRANCH •** 3600 Coors Blvd SW

#### Deming, NM

**DEMING BRANCH** 108 W. Maple St. Moday – Friday, 9 a.m. – 5 p.m.

#### El Paso, TX

**CASTELLANO BRANCH** 4849 N. Mesa St.

**GATEWAY BRANCH** • 6068 Gateway East Blvd.

**RESLER BRANCH •** 7015 N. Mesa St.

TRAWOOD BRANCH 2290 Trawood Dr.

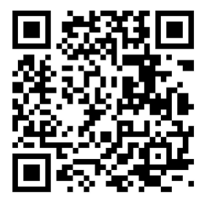

#### Las Cruces, NM

PAN AM BRANCH ■ 1715 E. University Avenue

LAS CRUCES BRANCH 
230 S. Alameda Blvd.

CORBETT CENTER VIDEO TELLER 1600 International Mall (First floor of Corbett Center, next to the Aggie Lounge)

#### Los Lunas, NM

VALENCIA BRANCH •• 320 Main St NE

#### Rio Rancho, NM ENCHANTED HILLS BRANCH ••

7840 Enchanted Hills Blvd NE

UNSER BRANCH •■ 2001 Unser Blvd SE

#### Santa Fe, NM

**DEVARGAS BRANCH** • 502 N. Guadalupe St.

**ST. MICHAELS BRANCH** •• 1710 St. Michaels Dr.

**SOUTHSIDE BRANCH** •• 5621 Herrera Dr.

#### Socorro, NM

**SOCORRO BRANCH** •• 1019 N. California St.

#### Taos, NM

TAOS BRANCH •• 640 Paseo Del Pueblo Sur

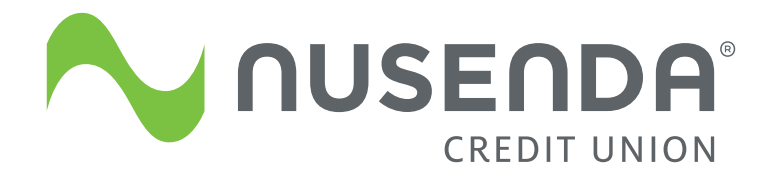

welcome.nusenda.org